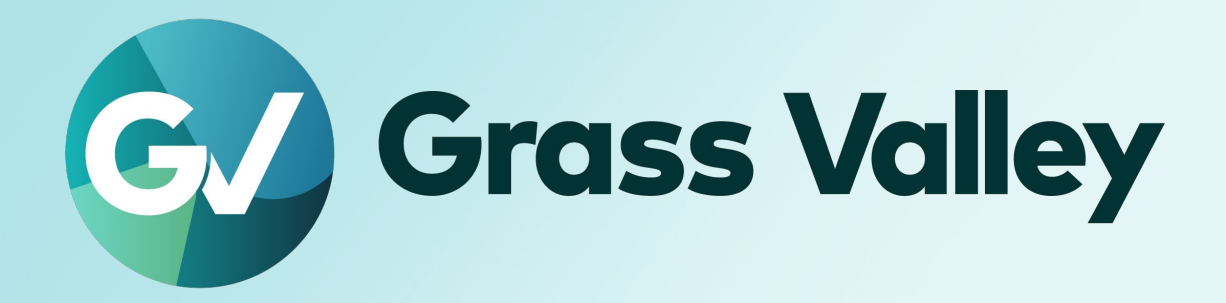

# EDIUS<sub>®</sub> 11 EDIUS X EDIT ANYTHING. FAST

Instruction of allowing to operate other editor's job

#### **Copy and Trademark Notice**

Grass Valley®, GV® and the Grass Valley logo and / or any of the Grass Valley products listed in this document are trademarks or registered trademarks of GVBB Holdings SARL, Grass Valley USA, LLC, or one of its affiliates or subsidiaries. All third party intellectual property rights (including logos or icons) remain the property of their respective owners

Copyright ©2024 GVBB Holdings SARL and Grass Valley USA, LLC. All rights reserved. Specifications are subject to change without notice.

Other product names or related brand names are trademarks or registered trademarks of their respective companies.

#### **Terms and Conditions**

Please read the following terms and conditions carefully. By using EDIUS documentation, you agree to the following terms and conditions.

Grass Valley hereby grants permission and license to owners of to use their product manuals for their own internal business use. Manuals for Grass Valley products may not be reproduced or transmitted in any form or by any means, electronic or mechanical, including photocopying and recording, for any purpose unless specifically authorized in writing by Grass Valley.

A Grass Valley manual may have been revised to reflect changes made to the product during its manufacturing life. Thus, different versions of a manual may exist for any given product. Care should be taken to ensure that one obtains the proper manual version for a specific product serial number. Information in this document is subject to change without notice and does not represent a commitment on the part of Grass Valley.

Warranty information is available from the Legal Terms and Conditions section of Grass Valley's website (www.grassvalley.com).

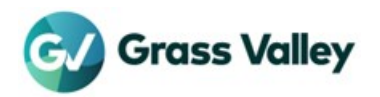

# TABLE OF CONTENTS

| Copy and Trademark Notice           | 1    |
|-------------------------------------|------|
| Terms and Conditions                | 1    |
| Introduction                        | 3    |
| Overview                            | 3    |
| Environmental requirements          | 4    |
| Allow to operate other editor's job | 5    |
| Gather SID                          | 5    |
| Create JSON file                    | 5    |
| Register SID                        | 6    |
| Commissioning                       | 7    |
| Add more users                      | 8    |
| Delete the configuration            | . 10 |

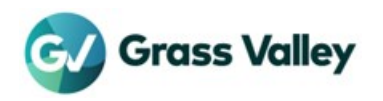

# Introduction

#### Overview

In earlier build of Chorus Hub / EDIUS Hub ecosystem, each editor can view and operate submitted / ongoing jobs in the Job monitor. These operations are allowable not only on your job, but also on other editor's job.

The design has been changed. You are only allowed to operate a job that is submitted by yourself (EDIUS software default). You can view other editor's job, but you cannot operate them.

By registering user ID (SID), you can operate other editor's job. This document instructs how to allow other editor's job in the Job monitor.

#### TERMINOLOGY

- 1. Job monitor means both [Job] tab and stand-alone GV Job Monitor that can be started from *Start* > *Grass Valley* > *GV Job Monitor*.
- 2. Job operation means clicking the button of pause, resume, cancel and change job priority in the Job monitor.

#### **Default behavior**

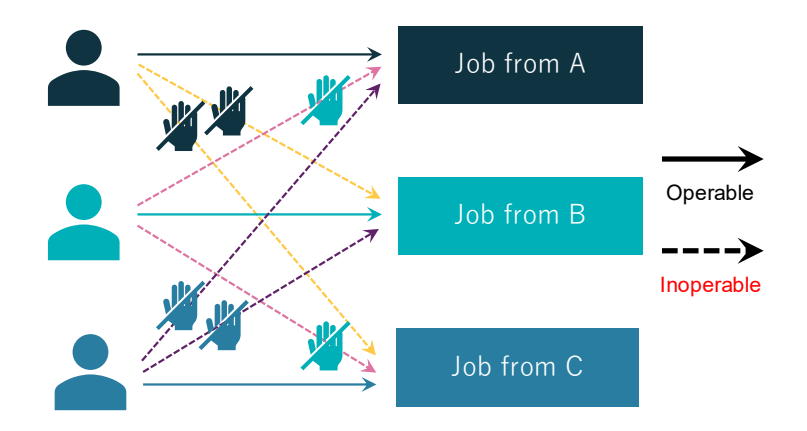

Editor A can also view Editor B and C job in the Job monitor, other editor's job are inoperable.

#### After registering editor ID

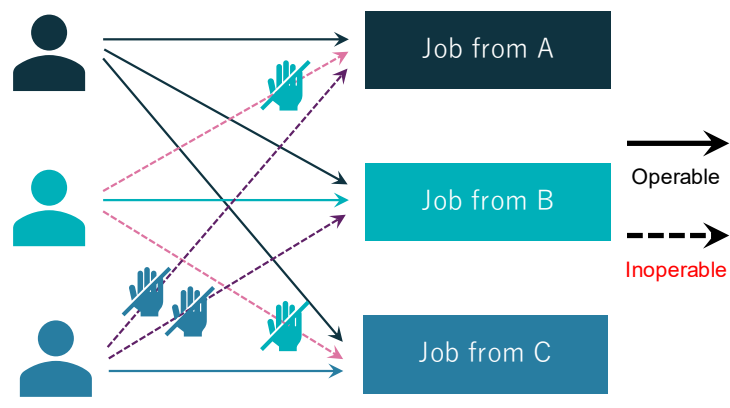

In this example, jobs that are queued by Editor B and C are operable on Editor A's job monitor.

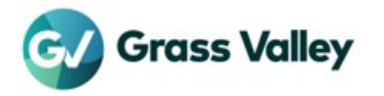

#### **Environmental requirements**

- EDIUS 11: Ensure that the Chorus Hub ecosystem has been upgraded to 11.12.12579 or later
- EDIUS X: Ensure that the EDIUS Hub ecosystem has been upgraded to 10.35.17835 or later.

**NOTE:** The Hub server, editing client and render engine need to be upgraded.

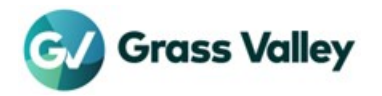

# Allow to operate other editor's job

This section explains how to get below result on your system

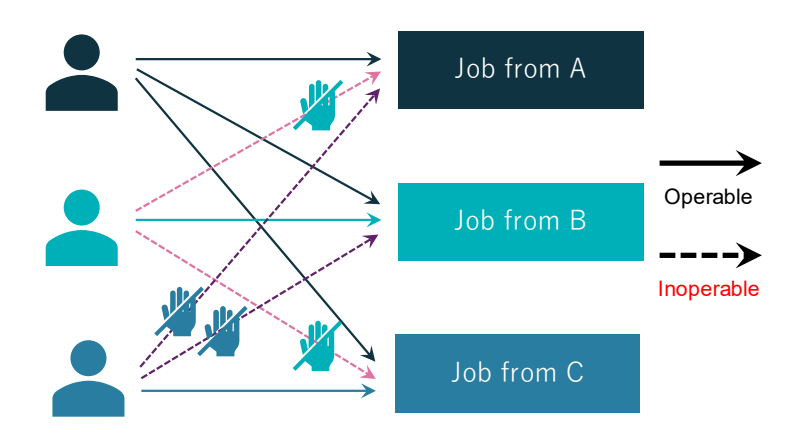

#### **Gather SID**

Follow below steps in any editing client:

- **1.** Sign into the OS with Editor A user.
- 2. Click here to download the tool.
- **3.** Create **EDIUS\_SID** folder (e.g. **D:**\ **EDIUS\_SID**) on any drive and unzip the tool in the location.
- 4. Double-click Gather\_SID.bat. SID will be gathered and saved it as sid.txt file.
- 5. Once successfully, press Enter key to quit the tool.

Keep to sign in same user and go to next section.

#### **Create JSON file**

- 1. Navigate to x:\ EDIUS\_SID (e.g. D:\EDIUS\_SID).
- 2. Open both sid.txt and (Template\_New)config.json in notepad.
- 3. In SID.txt, copy SID red character part.

name sid ------{DOMAIN}\editor A S-1-5-21-1207755496-1392465844-4090504445-1432

4. Paste the SID into opened JSON file.

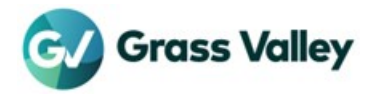

```
"key": "operationPermittedUsers",
    "value": [ "S-1-5-21-1207755496-1392465844-4090504445-1432" ]
    }
]
NOTE:
If you want to register multiple users, paste each user SID in below format:
    "value": [ "SID", "SID"... ]
```

- 5. Save the JSON file as config.json.
- 6. Close opened files.

#### **Register SID**

Follow below steps in client#1

- **1.** Sign into the OS with Editor A user.
- 2. Navigate to x:\EDIUS\_SID.
- 3. Double-click Register\_SID.bat.
- 4. Once registration SID successfully, below will appear.

- 5. Confirm below points in appeared (registered) content:
  - Key is "operationPermittedUsers"
  - Registered SID appears at value pane.
- 6. Press Enter key to quit the tool.

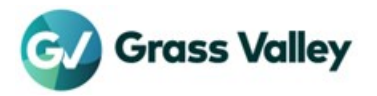

# Commissioning

Follow below steps in client#1

- **1.** Sign into the OS in each client.
- **2.** Launch timeline export in each client.
- **3.** In client#1, confirm if you can manipulate jobs that are queued by Editor B and C.

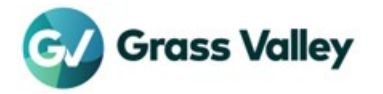

### Add more users

If you want to add more users, update the settings by following steps:

**NOTE:** Get SID.txt file that has the SID that you want to add in advance.

- **1.** Sign into the OS with Editor A user.
- 2. Run command prompt.
- 3. Navigate to x:\EDIUS\_SID.
- 4. Double-click Retrieve\_Cfg.bat.
- 5. Current config list will be saved as (ChorusHub)CurrentConfig\_YYYYMMDDHHMMSS.txt.
- 6. Open saved text file in Notepad.
- **7.** Search out com.grassvalley.eh.ui.jobMonitor.
- 8. Copy red surrounded part including " " and , mark.

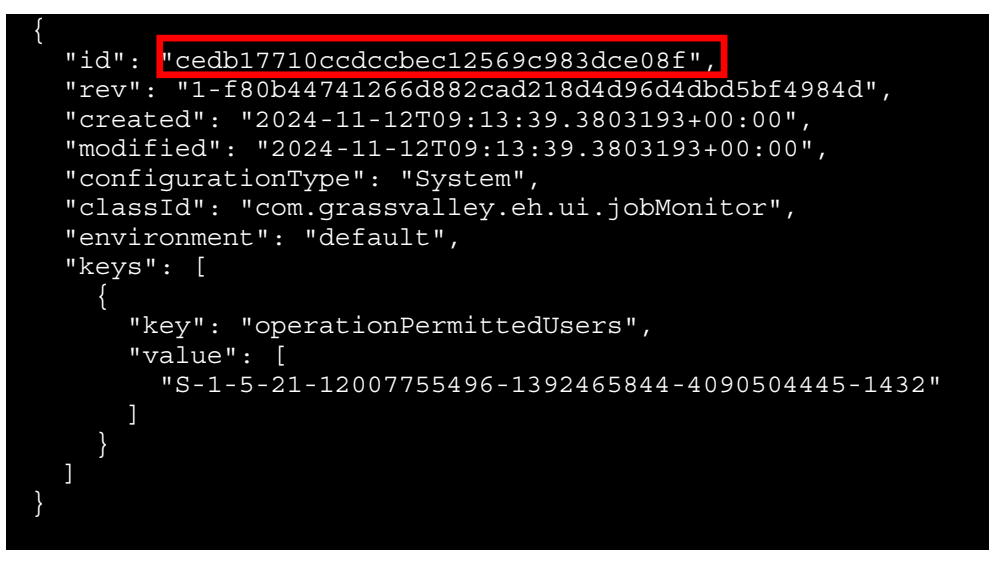

- 9. Open (Template\_Add)config.txt and SID.txt file in Notepad.
- **10.** Paste copied text as below example.
- **11.** Copy and paste an SID that you want to add bold part.

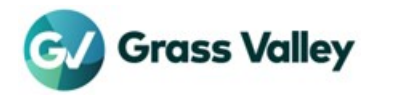

- }
- } **12.** Save it as **config.json**.
- **13.** Open new text file in Notepad then paste below part make sure that comma is not pasted. And then copy pasted text.

"cedb17710ccdccbec12569c983dce08f"

- **14.** Go back to command prompt.
- 15. Type ehub config update "cedb17710ccdccbec12569c983dce08f" config.json –input-method file.
- 16. Type ehub token request then press Enter key.
- 17. Confirm that the SID is added red surrounded part.

| {                                    |                   |
|--------------------------------------|-------------------|
| "id": "cedb17710ccdccbec12569c983dce | 08f",             |
| "rev": "1-ad461cf092ef277c98b823207c | d5c1c070975831",  |
| "created": "2024-11-15T09:14:39.8069 | 897+00:00",       |
| "modified": "2024-11-15T09:14:39.806 | 9897+00:00",      |
| "configurationType": "System",       |                   |
| "classId": "com.grassvalley.eh.ui.jo | oMonitor",        |
| "environment": "default",            |                   |
| "keys": [                            |                   |
|                                      |                   |
| "key": "operationPermittedUsers"     | 1                 |
| "value": [                           |                   |
| "S-1-5-21-30093137-3780986044-       | 2799668982-1000". |
| "S-1-5-21-30093137-3780986044-       | 2799668980-1020"  |
| ]                                    |                   |
| }                                    |                   |
|                                      |                   |
| },                                   |                   |
|                                      |                   |

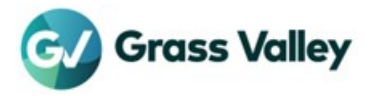

## **Delete the configuration**

If you no longer need to manipulate other editor's job, remove the configuration by following steps:

- **1.** Sign into the OS with Editor A user.
- 2. Run Command Prompt.
- 3. Type ehub token request then press Enter key.
- 4. Type ehub config list then press Enter key.
- **5.** Scroll down the screen to find "operationPermittedUsers" key configuration:

| "id": 'cedb17710ccdccbec12569c983dce08f',            |
|------------------------------------------------------|
| "rev": "1-f80b44741266d882cad218d4d96d4dbd5bf4984d", |
| "created": "2024-11-12T09:13:39.3803193+00:00",      |
| "modified": "2024-11-12T09:13:39.3803193+00:00",     |
| <pre>"configurationType": "System",</pre>            |
| "classId": "com.grassvalley.eh.ui.jobMonitor",       |
| "environment": "default",                            |
| "keys": [                                            |
|                                                      |
| "key": "operationPermittedUsers",                    |
| "value": [                                           |
| "S-1-5-21-12007755496-1392465844-4090504445-1432"    |
| ]                                                    |
| }                                                    |
|                                                      |
|                                                      |

- 6. Copy the ID (red surrounded part)
- 7. Type ehub config delete [ID] then press Enter key.
  - → In this case, type ehub config delete cedb17710ccdccbec12569c983dce08f
- **8.** Type same command as step#8 again.
- 9. If you get below message, deleting the configuration successfully.

```
"title": "Chorus Hub Error: NotFound",
"status": 404,
"detail": "NotFound: Configuration id
'cedb17710ccdccbec12569c983dce08f' is not found."
```

#### 10. Quit Command Prompt.

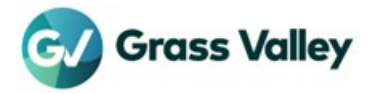